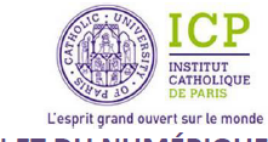

# VIE ACADEMIQUE : traitement des résultats après jury (Points de jury et Inscription verrouillée)

Suite à la tenue du jury, il est possible de verrouiller, les décisions du jury sur chaque fiche d'inscription des étudiants ayant validé leur semestre.

Cette décision doit être renseignée sur la fiche d'inscription au module de chaque étudiant. Vous pourrez y retrouver la moyenne obtenue au semestre, ainsi que le nombre de crédits ECTS validés.

Cette manipulation vous permettra de « figer » les résultats obtenus après la tenue d'un jury, et ce, notamment pour qu'aucune modification puisse être effectuée involontairement entre le semestre 1 et semestre 2.

Une « inscription verrouillée » ne peut plus être modifiée ni supprimée autrement que par une action volontaire de la part de l'assistant(e)/coordinatrice.

Ce qui signifie qu'après un verrouillage des inscriptions, si l'assistante/coordinatrice lance de nouveaux calculs et de nouvelles validations, ces moyennes verrouillées ne seront plus mises à jour. C'est-à-dire qu'Aurion calculera et validera sans écraser ce qui a été verrouillé.

Plus précisément :

- ni un calcul, ni un traitement de validation ne pourront remettre à jour ces informations ;
- ni la suppression d'un calcul, ni la dévalidation des crédits ne pourront remettre à blanc ces informations.

Il est possible de verrouiller les inscriptions **de deux manières différentes** :

- Soit une par une, en cochant la case correspondante sur la fiche d'inscription au module
- Soit en batterie, via une requête intitulée « JURY Verrouillage des moyennes »

Pour cela, voici les étapes à suivre :

| → ETAF                                 | APE 1 : Points de jury – Bonification                                                                                                    | page 2                                                  |
|----------------------------------------|----------------------------------------------------------------------------------------------------|---------------------------------------------------------|
| ۵<br>۸<br><u>Au préalable</u> : a<br>۵ | <ul> <li>Lancer les calculs de moyenne après session de rattrapage</li> <li>Valider les crédits ECTS</li> <li>Exécuter la requête « Points de jury – Bonification »</li> <li>avoir lancé les calculs de moyenne + validé les crédits ECTS (avec les notes</li> <li>Affichage des moyennes obtenues sur la fiche d'inscription au module</li> </ul> | page 2<br>page 3<br>page 5<br>de rattrapages)<br>page 8 |
| → ETAF                                 | APE 2 : Verrouiller les résultats obtenus par les étudiants validants<br>Inscription verrouillée<br>avoir lancé les calculs de movenne + validé les crédits ECTS                                                                                                    | page 9                                                  |

| $\succ$          | Inscription verrouillées une par unepage 10                       |
|------------------|-------------------------------------------------------------------|
| $\triangleright$ | Inscriptions verrouillées par une mise à jour en batterie page 12 |
| ~                |                                                                   |

- Supprimer les verrouilages ..... page 15
- → ETAPE 3 : Supprimer les calculs et les validations de crédits ......page 15
  - \* (Cf. le tutoriel « VIE ACADEMIQUE Calculs moyennes, Validation crédits et Edition »)

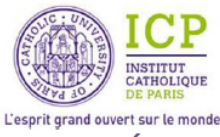

# ETAPE 1 : Points de jury - Bonification

#### Lancer les calculs de moyenne

Aller sur l'arborescence du groupe PROGRAMME de la formation concernée :

- Cliquer sur « Listes », puis « Groupes » et rechercher le code du groupe PROG
- Se positionner sur le code, faire un clic droit et sélectionner « Arborescence de groupe »
- L'arborescence du groupe PROGRAMME apparait dans l'espace de travail

| <u>L</u> iste                                                                                                    | es 🤇 ff                     | fre de for          | mation <u>P</u> lan                                | ning F <u>a</u> ctura | ation <u>E</u> véneme                                                                                                    | ents Re <u>q</u> uête                                                                          | es <u>G</u> estion A                                | lurion C                                                                        | 0 <u>u</u> tils Al                                                                                   | ertes et <u>n</u> oti                                                          | fications Alexa                                             | andra             | Ð                                                   |                                                     |
|----------------------------------------------------------------------------------------------------|-----------------------------|---------------------|----------------------------------------------------|-----------------------|----------------------------------------------------------------------------------------------------|------------------------------------------------------------------------------------------------|-----------------------------------------------------|---------------------------------------------------------------------------------|----------------------------------------------------------------------------------------------------|--------------------------------------------------------------------------------|-------------------------------------------------------------|-------------------|-----------------------------------------------------|-----------------------------------------------------|
| Grou                                                                                                    | \$ <mark>8</mark><br>upes № | <b>C</b><br>Aodules | Cours Épreu                                        | Nves Individu         | ूर्ट्र<br>Intervenants                                                                                                    | Apprenants                                                                                     | Entités Re                                          | ssources                                                                        | Matières                                                                                             | <b>O</b> bjectifs                                                              | Générales Sco                                               | Colarité          | Facturation                                         |                                                     |
|                                                                                                    | 0                           | GMCc / Épre         | euves                                              |                       | Individus                                                                                                    |                                                                                                |                                                     | Autr                                                                            | es                                                                                                   |                                                                                | Tables d                                                    | de référe         | nces                                                |                                                     |
| 435                                                                                                    | Groupe                      | -s 🗸                |                                                    | [7] ×                 | Groupe - DSIN                                                                                                    | TEST A PRO                                                                                     | )G Groupe PR                                        | OG - Test                                                                       | DSIN >                                                                                               | c                                                                              |                                                             |                   |                                                     |                                                     |
|                                                                                                    |                             |                     |                                                    |                       |                                                                                                    | 001                                                                                            | L + L                                               | 19 L                                                                            |                                                                                                    | <b>N</b>                                                                       | 0-1-1                                                       | 1.54              |                                                     |                                                     |
| ←                                                                                                    |                             |                     |                                                    |                       |                                                                                                    |                                                                                                |                                                     |                                                                                 |                                                                                                    |                                                                                |                                                             |                   |                                                     |                                                     |
|                                                                                                    | Q                           | dsin%               | %test%A%PR                                         | .0G ↔                 | Arborescence de                                                                                                    |                                                                                                | 0 1 1                                               | Libellé                                                                         | · · · ·                                                                                              |                                                                                |                                                             | 1 AK              | Coefficient                                         | Crédits (                                           |
|                                                                                                    | Q                           | dsin%               | %test%A%PR                                         | OG ↔                  | Arborescence de                                                                                                    | e groupe                                                                                       | 0   1 - •                                           | Libellé<br>Groupe P                                                             | PROG - Tes                                                                                           | t DSIN                                                                         |                                                             |                   | Coefficient                                         | Crédits (                                           |
| C                                                                                                    | Q                           | dsin%               | 6test%A%PR                                         | OG ↔                  | Arborescence de                                                                                                    | e groupe<br>A_PROG<br>ST_A_S1                                                                  | 0 1 4                                               | Libellé<br>Groupe P<br>DSIN Tes                                                 | PROG - Tes                                                                                           | t DSIN                                                                         |                                                             |                   | Coefficient                                         | Crédits (<br>30,00                                  |
| 3                                                                                                    | Code                        | dsin%               | 6test%A%PR<br>1 groupe                             | OG ↔                  | Arborescence de<br>DSIN_TEST_<br>DSIN_TEST_<br>DSIN_TEST_<br>DSIN_TEST_                                                                                                    | e groupe<br>A_PROG<br>ST_A_S1<br>_TEST_A_MO_S                                                  | 1_UE1_FOND                                          | Libellé<br>Groupe P<br>DSIN Tes<br>DSIN Tes                                     | PROG - Tes<br>st A - Seme<br>st A - Modu                                                             | t DSIN<br>stre 1<br>le Semestre 1                                              | - UE1 - Fondamen                                            | ntal              | Coefficient<br>1,00<br>1,00                         | Crédits (<br>30,00<br>18,00                         |
| €<br>3                                                                                                    | Code<br>DSIN T              | dsin%               | 6test%A%PR<br>1 groupe<br>Libellé<br>ROG Groupe PR | OG ↔                  | Arborescence de<br>DSIN_TEST_<br>DSIN_TEST_<br>D     | e groupe<br>A_PROG<br>ST_A_S1<br>_TEST_A_MO_S<br>_TEST_A_MO_S                                  | 1_UE1_FOND<br>1_UE2_DECOUV                          | Libellé<br>Groupe P<br>DSIN Tes<br>DSIN Tes<br>/ DSIN Tes                       | PROG - Tes<br>st A - Seme<br>st A - Modu<br>st A - Modu                                              | t DSIN<br>stre 1<br>le Semestre 1<br>le Semestre 1                             | - UE1 - Fondamen<br>- UE2 - Découvert                       | ntal              | Coefficient<br>1,00<br>1,00<br>1,00                 | Crédits (<br>30,00<br>18,00<br>8,00                 |
| ( <b>2</b><br>(+)<br>(+)                                                                                                    | Code<br>DSIN_T              | dsin%<br>TEST_A_PR  | 6test%A%PR<br>1 groupe<br>Libellé<br>LOG Groupe PR | OG ↔                  | Arborescence de<br>DSIN_TEST_<br>DSIN_TEST_<br>DSIN_TEST_<br>DSIN_TEST_<br>DSIN_<br>DSIN_<br>DSIN_<br>DSIN_<br>DSIN_                                                                                                    | e groupe<br>A_PROG<br>ST_A_S1<br>_TEST_A_MO_S<br>_TEST_A_MO_S<br>_TEST_A_MO_S                  | 1_UE1_FOND<br>1_UE2_DECOUV<br>1_UE3_PL              | Libellé<br>Groupe P<br>DSIN Tes<br>DSIN Tes<br>DSIN Tes<br>DSIN Tes             | PROG - Tes<br>st A - Seme<br>st A - Modu<br>st A - Modu<br>st A - Modu                               | t DSIN<br>stre 1<br>le Semestre 1<br>le Semestre 1<br>le Semestre 1            | - UE1 - Fondamen<br>- UE2 - Découvert<br>- UE3 - Pôle langu | ntal<br>rte<br>ue | Coefficient<br>1,00<br>1,00<br>1,00<br>1,00         | Crédits (<br>30,00<br>18,00<br>8,00<br>0,00         |
| <ul><li>()</li><li>()</li></ul> | Code<br>DSIN_T              | dsin%<br>TEST_A_PR  | 6test%A%PR<br>1 groupe<br>Libellé<br>ROG Groupe PR | OG ↔                  | Arborescence de<br>DSIN_TEST_<br>DSIN_TEST_<br>DSIN_TEST_<br>DSIN_TEST_<br>DSIN_<br>DSIN_<br>DSIN_<br>DSIN_<br>DSIN_<br>DSIN_<br>DSIN_TEST_<br>DSIN_TEST_<br>DSIN_TE | e groupe<br>A_PROG<br>ST_A_S1<br>_TEST_A_MO_S<br>_TEST_A_MO_S<br>_TEST_A_MO_S<br>_DSIN_TEST_MC | 1_UE1_FOND<br>1_UE2_DECOUV<br>1_UE3_PL<br>D_HABITUS | Libellé<br>Groupe P<br>DSIN Tes<br>DSIN Tes<br>DSIN Tes<br>DSIN Tes<br>DSIN Tes | PROG - Tes<br>st A - Seme<br>st A - Modu<br>st A - Modu<br>st A - Modu<br>st A - Modu<br>st - Module | t DSIN<br>stre 1<br>le Semestre 1<br>le Semestre 1<br>le Semestre 1<br>Habitus | - UE1 - Fondamen<br>- UE2 - Découvert<br>- UE3 - Pôle langu | ntal<br>rte<br>ue | Coefficient<br>1,00<br>1,00<br>1,00<br>1,00<br>1,00 | Crédits (<br>30,00<br>18,00<br>8,00<br>0,00<br>3,00 |

Se positionner sur la ligne du module où vous souhaitez lancer les calculs de moyenne et les validations.

- Lancer les calculs : faire un clic droit et sélectionner « Calculer »

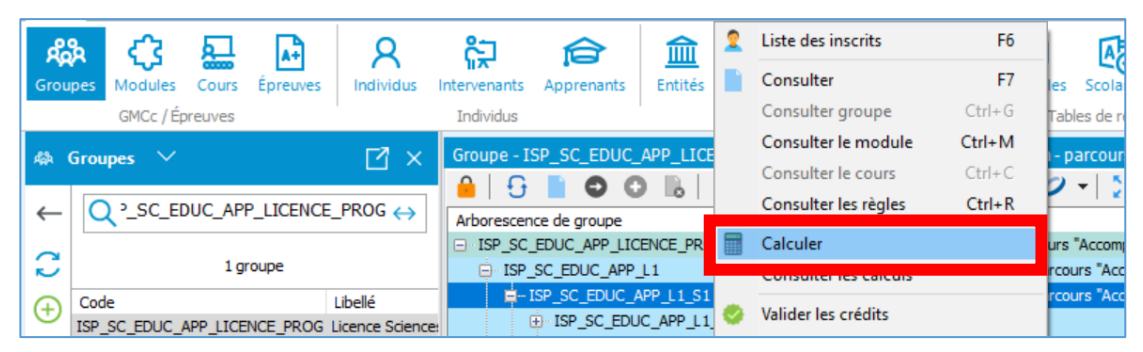

Une fenêtre de « *Filtre* » apparaît :

Cocher en haut de la fenêtre la case intitulée :
 « Prendre en compte les cours et épreuves de rattrapage », puis cliquer sur « Calculer »

Cette coche permet de prendre en compte, dans ces nouveaux calculs, les résultats obtenus aux sessions de rattrapage (dans le cas où des sessions auraient été organisées).

| Sancement des calculs                                                                              | - 🗆 X                                                 |
|----------------------------------------------------------------------------------------------------|-------------------------------------------------------|
| Filtre sur les épreuves       Du <ul> <li>Au</li> <li> <li>T</li> <li>Au</li> <li> </li></li></ul> | Prendre en compte les cours et épreuves de rattrapage |
| Filtres sur les inscriptions Filtres sur les apprenants Filtre                                     | es par favoris requêtes Filtre sur les lignes         |
| Statuts d'inscriptions                                                                             | +                                                     |
| Exclure ces statuts d'inscription                                                                  | clure les inscriptions sans statut                    |
|                                                                                                    | Calculer Fermer                                       |

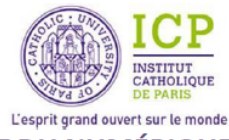

Ecart type 1,24

94

94 94

94

94 94

94

94

1,84

1,84

2,98

2,83

2,83

1,37 1,37

1,73

1.73

# DIRECTION DES SYSTEMES D'INFORMATION ET DU NUMÉRIQUE

Le calcul des moyennes se lance et une nouvelle fenêtre avec les résultats apparaît.

- Cocher la case (en bas à droite de la page) intitulée : « Mise à jour des fiches d'inscriptions (non verrouillées et non liées à un traitement de validation) »
- Puis cliquer sur « Enregistrer » Groupe - ISP\_SC\_EDUC\_APP\_LICENCE\_PROG Licence Sciences de l'Education - parcours "Accompagnement et Promotion de la Personne" Licence 1 - Sciences de l'Education - parcours "Accompagnement et Promotion de la Personne" - 1ère année - Semestre 1 Résultats du calcul Moyenne 13,09 Nombre d'apprenants 94 Fin Début • Par Nombre de lignes 68 Créé le Résultats par ligne Résultats par apprenant Synthèse Nb appr. 94 Ordre Code Libellé e Code Lbelé
  2 ISP\_SC\_EDUC\_APP\_L1\_S1
  3 ISP\_SC\_EDUC\_APP\_L1\_S1\_HE1 APP\_LHE1: Oversité en éducation - parcours "Accompagnemen
  3 ISP\_SC\_EDUC\_APP\_L1\_S1\_HE1 APP\_LHE1: Oversité en éducation
  4 ISB3/SP\_SC\_EDUC\_APP\_L1\_S1\_HE1 APP-Humanités et anthropologies contemporaines
  1 ISB3/SP\_SC\_EDUC\_APP\_L1\_S1\_C1 APP - Humanités et anthropologies contemporaines
  1 ISB3/SP\_SC\_EDUC\_APP\_L1\_S1\_C2 APP - Eduquer : pourquia, pour qui, pour qui faire ?
  1 APP\_LHE1 & Diversité en éducation
  6 ISB3/SP\_SC\_EDUC\_APP\_L1\_S1\_C2 APP - Eduquer : pourquia, pour qui, pour qui faire ? 13.09 ent et Promotion de la Pers 9,97 16.04 12,89 9,17 17,00 12,89 9,17 17,00 12,71 7,00 17,00 12,71 11,15 0,50 18,00 6.1 1819\_ISP\_SC\_EDUC\_APP\_L1\_S1\_C2\_EXAMEN\_CT\_L1S1 Partiel Eduquer : pourquoi ? pour qui ? pour quoi faire ? 11,15 0,50 18,00 
   1819\_JSP\_SC\_EDUC\_APP\_L1\_S1\_C3
   APP - Philosophies de l'éducation

   1819\_JSP\_SC\_EDUC\_APP\_L1\_S1\_C3\_EXAMEN\_CC
   Examen Philosophies de l'éducation - contrôle continu
   11,00 11,00 14.80 17.50 14,80 17,50 8 ISP\_SC\_EDUC\_APP\_11\_S1\_UHE2 9 1819\_ISP\_SC\_EDUC\_APP\_11\_S1\_UHE2 10 1819\_ISP\_SC\_EDUC\_APP\_11\_S1\_UHE2 10 1819\_ISP\_SC\_EDUC\_APP\_11\_S1\_MO04 1 1819\_ISP\_SC\_EDUC\_APP\_11\_S1\_C4 APP\_LHE2 : Approches plurielles du développement de la personne APP\_LHE2 : Approches plurielles du développement de la personne 12,86 7,38 17,00 7,38 12,86 17.00 7,25 APP\_La construction de l'identité 12,03 Itats de la ligne ISP\_SC\_EDUC\_APP\_L1\_S1 - Licence 1 - Sciences de l'Education - par on de la Pers ée - Semestre 1 Movenne 13,09 Movenne maximum 16,04 Ecart type 1,24 Médiane 13,21 lise à jour des fiches d'inscrip raitement de validation Enregistre Exporter les donné

# Ne pas oublier de cocher la case suivante

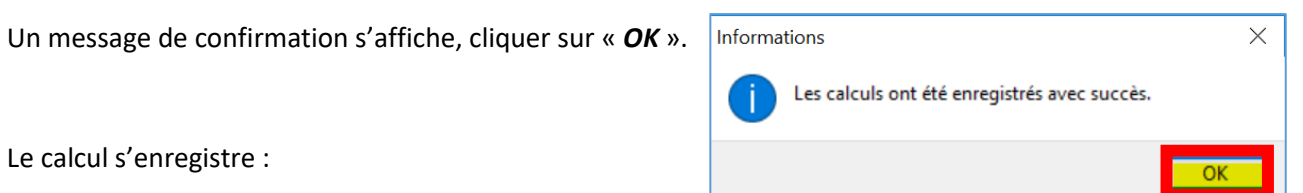

- un numéro de calcul apparaît dans l'onglet
- une coche vient d'apparaître dans l'arborescence de groupe, dans la colonne « calculé »

#### Lancer les validations de crédits ECTS

Pour tous les lancements de validation de crédits, il faut se positionner sur la ligne où ont été lancés les calculs de moyenne (*ex : le semestre*).

Faire un clic droit et sélectionner « Valider les crédits »

| and a                     | 53           | 曱       | A.           | 8           | 63                 |                   |                     | 2      | Liste des inscrits        | F6       | h       | AB          | AR          |         |         |
|---------------------------|--------------|---------|--------------|-------------|--------------------|-------------------|---------------------|--------|---------------------------|----------|---------|-------------|-------------|---------|---------|
| Groupes                   | Modules      | Cours   | Épreuves     | Individus   | Intervenants       | Apprenants        | Entit               |        | Consulter                 | F7       | erales  | Scolarité   | Facturation |         |         |
|                           | GMCc / Éc    | reuves  | Processory - |             | Individus          |                   |                     |        | Consulter groupe          | Ctrl+G   | Tabl    | es de référ | ences       |         |         |
| Concernance of the second |              |         |              |             |                    |                   | Consulter le module | Ctrl+M |                           |          |         |             |             |         |         |
| Groupe -                  | ISP_SC_E     | DUC_AP  | P_LICENCE    | _PROG Licer | ice Sciences d     | e l'Education     | - parco             |        | Consulter le cours        | Ctrl+C   | ersonr  | 1e" ×       |             |         |         |
| 🔒   E                     | ) 📘 C        | 0       | 6 1          | 1 4 1       | + 🔟 📀              | 💵 🌳 🖌             | 2-1                 |        | Consultar las ràolas      | Ctol+P   |         |             |             |         |         |
| Arboresco                 | ence de grou | pe      |              | Libellé     |                    |                   |                     |        | Consulter les regles      | Cultra   |         |             | Coefficient | Crédits | Calculé |
| E ISP_S                   | C_EDUC_AP    | LICEN   | E_PROG       | Licence     | Sciences de l'Edu  | ucation - parcou  | irs "Acco           |        | Calculer                  |          |         |             |             |         |         |
| 🖃 IS                      | P_SC_EDUC    | APP_L1  |              | Licence     | 1 - Sciences de l  | Education - par   | cours "A            |        | Consulter les calculs     |          | ère ann | ée          | 1,0         | 0,00    |         |
|                           | - ISP_SC_ED  | UC_APP  | L1_\$1       | Licence     | 1 - Sciences de l  | Education - par   | court               | 1000   |                           |          | e ann   | iée - Semes | tre 1 1,0   | 30,00   | . 19    |
|                           | € ISP_SC     | _EDUC_  | APP_L1_S1_L  | HE1 APP_LH  | E1 : Diversité en  | éducation         |                     | 0      | Valider les crédits       |          |         |             | 3,0         | 3,00    |         |
|                           | ⊕ ISP_SC     | _EDUC_  | APP_L1_S1_U  | HE2 APP_LH  | E2 : Approches p   | olurielles du dév | elopp               | _      |                           |          |         |             | 4,0         | 8,00    |         |
|                           | Ⅲ ISP_SC     | _EDUC_/ | APP_L1_S1_U  | HE3 APP_LH  | E3 : Relation et i | ntervention édu   | ucative             |        | Dévalider les crédits     |          |         |             | 6,0         | 12,00   |         |
|                           |              | _EDUC_/ | APP_L1_S1_L  | HE4 APP_LH  | E4 : Dynamique     | des organisation  | ns et str           |        | Synthèse des crédits      |          |         |             | 2,0         | 2,00    |         |
|                           | ⊕ ISP_SC     | _EDUC_/ | APP_L1_S1_L  | HE5 APP_LH  | E5 : Méthodolog    | e et positionner  | ment pro            |        | -,                        |          | -       |             | 3,0         | 5,00    |         |
| Œ                         | ISP_SC_ED    | UC_APP  | _L1_S2       | Licence     | 1 - Sciences de l  | Education - par   | cours "A            | 0      | Insérer                   |          | ère ann | ée - Semes  | tre 2 1,0   | 0,00    |         |
| ⊕ IS                      | P_SC_EDUC    | APP_L2  |              | Licence     | 2 - Sciences de l  | Education - par   | cours "A            | 0      | Ajouter une ligne intermé | édiaire  | ême an  | née         | 1,0         | 0,00    |         |
| 🕀 IS                      | P_SC_EDUC    | APP_L3  |              | Licence     | 3 - Sciences de l  | Education - par   | cours "A            |        | Supprimer la ligne en cou | er Sunnr | ème an  | née         | 1,0         | 0,00    |         |

Une fenêtre de « Filtre » apparaît, avec le numéro du calcul, qui vient d'être enregistré.

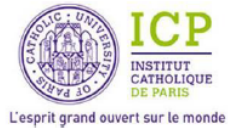

Ne rien saisir sur cette fenêtre et cliquer sur « Valider ».

| Cilture cur los inscriptions                                                           | Filtre cur les annenants                                                              |
|----------------------------------------------------------------------------------------|---------------------------------------------------------------------------------------|
| Statuts dinscriptions                                                                  | Fritre sur les apprenants<br>Groupes                                                  |
| Code 🔺 Ubelé                                                                           | Code A Libelé                                                                         |
| Exclure ces statuts d'inscription                                                      | Prendre l'intersection des groupes                                                    |
| Ne pas tenir compte des validations précédentes<br>(pour des enregistrements partiels) | l'union des groupes sélectionnés )<br>Utiliser les règles de validation du 1er groupe |
| alidation des crédits: Sélection d'un calcul                                           |                                                                                       |
|                                                                                        |                                                                                       |
| N° Début Fin Code Libelé                                                               | e de PEdura Ken - marcen en <sup>1</sup> Accementation et al Promo Non de la Deservo  |
| Nº Debut Fin Code Libele                                                               | s de TEchanton - parcours "Accompagnement et Promotion de la Personn                  |
| N <sup>o</sup> Debut Fin Code Libele                                                   | e de TEchanion : parcours "Accompagnement et Promoton de la Personn                   |

Le calcul de la validation des crédits se lance et une nouvelle fenêtre avec les résultats apparaît. Après vérification des informations, cliquer sur « *Enregistrer tout* ».

| Groupe - ISP_SC_EDUC_APP_LICENCE_PROG   | Lice           | ence Scie | nces de      | el'Education - parco | ours "Accompa                       | agnement et Pro | omotion de la | Personne" | Résultats d        | le la validation | ×               |                |           |        | 8 |
|-----------------------------------------|----------------|-----------|--------------|----------------------|-------------------------------------|-----------------|---------------|-----------|--------------------|------------------|-----------------|----------------|-----------|--------|---|
|                                         | Lib            | Verrou    | Validé       | Nom de naissance     | Prénom                              | Date naissance  | Code Statut   | Moyenne   | Credits potentiels | Credits obtenus  | Classement      | Class. Crédits | Note ECTS |        |   |
| L1_S1                                   | ^              |           | $\checkmark$ | ALBOUY               | Roxane                              | 30/12/1999      | INSCRIT       | 12,84     | 30                 | 30               | 54              | 1              |           |        | ^ |
| PP_L1_S1_LHE1                           |                |           | $\checkmark$ | ANGOT                | Flavie                              | 27/10/2000      | INSCRIT       | 13,30     | 30                 | 30               | 42              | 1              |           |        |   |
| _EDUC_APP_L1_S1_LHE1                    |                |           | $\checkmark$ | ATTAR                | Audelia                             | 25/08/1999      | INSCRIT       | 11,41     | 30                 | 30               | 81              | 1              |           |        |   |
| SC_EDUC_APP_L1_S1_C1                    |                |           | $\checkmark$ | BARDARO              | Marie                               | 30/06/2000      | INSCRIT       | 13,99     | 30                 | 30               | 26              | 1              |           |        |   |
| _ISP_SC_EDUC_APP_L1_S1_C1_EXAM_CC       |                |           | $\checkmark$ | BEARD                | Coralie                             | 12/11/1998      | INSCRIT       | 13,31     | 30                 | 30               | 41              | 1              |           |        |   |
| SC_EDUC_APP_L1_S1_C2                    |                |           | $\checkmark$ | BERNARD              | Alice                               | 10/11/2000      | INSCRIT       | 13,20     | 30                 | 30               | 46              | 1              |           |        |   |
| _ISP_SC_EDUC_APP_L1_S1_C2_EXAMEN_CT     |                |           | $\checkmark$ | BLASQUEZ             | Maya                                | 15/01/2000      | INSCRIT       | 11,58     | 30                 | 30               | 78              | 1              |           |        |   |
| SC_EDUC_APP_L1_S1_C3                    | -11            |           | $\checkmark$ | BONFANTI             | Anna                                | 12/10/2000      | INSCRIT       | 11,77     | 30                 | 30               | 71              | 1              |           |        |   |
| _ISP_SC_EDUC_APP_L1_S1_C3_EXAMEN_CC     |                |           | $\checkmark$ | BOULLEMANT           | Manon                               | 11/03/1997      | INSCRIT       | 13,38     | 30                 | 30               | 37              | 1              |           |        |   |
| PP_L1_S1_LHE2                           |                |           | $\checkmark$ | BOUNOUA              | Anissa                              | 22/07/2000      | INSCRIT       | 13,21     | 30                 | 30               | 44              | 1              |           |        |   |
| LEDUC_APP_L1_S1_LHE2                    |                |           | ×            | BRICOUT              | Claire                              | 23/10/2000      | DEFAILLANT    | 0,00      | 0                  | 0                | 0               | 0              |           |        |   |
| SC_EDUC_APP_L1_S1_MO04                  |                |           | $\checkmark$ | BRONDEL              | Emma                                | 21/11/2000      | INSCRIT       | 11,04     | 30                 | 30               | 85              | 1              |           |        |   |
| _ISP_SC_EDUC_APP_L1_S1_C4               |                |           | $\checkmark$ | CASSADOR             | Roman                               | 05/05/1999      | INSCRIT       | 11,73     | 30                 | 30               | 72              | 1              |           |        |   |
| 319_ISP_SC_EDUC_APP_L1_S1_C4_EXAMEN_CC  |                |           | $\checkmark$ | CAUX                 | Alice                               | 23/10/1998      | INSCRIT       | 14,15     | 30                 | 30               | 20              | 1              |           |        |   |
| _ISP_SC_EDUC_APP_L1_S1_C5               |                |           | $\checkmark$ | CHAMBON              | Emilie                              | 22/09/2000      | INSCRIT       | 16,04     | 30                 | 30               | 1               | 1              |           |        |   |
| 319_ISP_SC_EDUC_APP_L1_S1_C5_EXAMEN_CT  |                |           | $\checkmark$ | CHANET               | Pierre                              | 13/10/2000      | INSCRIT       | 13,07     | 30                 | 30               | 48              | 1              |           |        |   |
| SC_EDUC_APP_L1_S1_MO05                  |                |           | $\checkmark$ | CHAUVEAU             | Laure                               | 18/05/1999      | INSCRIT       | 12,71     | 30                 | 30               | 56              | 1              |           |        |   |
| _ISP_SC_EDUC_APP_L1_S1_C6               |                |           | $\checkmark$ | COLART               | Clara-Marie                         | 24/08/2000      | INSCRIT       | 12,58     | 30                 | 30               | 61              | 1              |           |        |   |
| 319_ISP_SC_EDUC_APP_L1_S1_C6_EXAMEN_CC  |                |           | $\checkmark$ | CORDIER              | Lucas                               | 14/07/2000      | INSCRIT       | 11,68     | 30                 | 30               | 75              | 1              |           |        |   |
| _ISP_SC_EDUC_APP_L1_S1_C7               |                |           | $\checkmark$ | DALLEMAGNE           | Marie-Caroline                      | 06/12/1999      | INSCRIT       | 13,41     | 30                 | 30               | 36              | 1              |           |        |   |
| B19_ISP_SC_EDUC_APP_L1_S1_C7_EXAM_CC    |                |           | $\checkmark$ | D'ANDURAIN           | Prisca                              | 04/11/2000      | INSCRIT       | 14,50     | 30                 | 30               | 11              | 1              |           |        |   |
| PP_L1_S1_LHE3                           | ~ III          |           | $\checkmark$ | DEGEORGES            | Camille                             | 23/10/1999      | INSCRIT       | 13,46     | 30                 | 30               | 34              | 1              |           |        |   |
| < >                                     |                |           | $\sim$       | DESMURGER            | Valentine                           | 16/06/2000      | INSCRIT       | 13,76     | 30                 | 30               | 29              | 1              |           |        | ¥ |
| Total : 94 (Décision                    | n fina         | le)       |              | Validé par co        | mpensation : 0                      |                 |               |           |                    |                  |                 |                |           |        |   |
| Validé : 87 V<br>Non validé : 7 X Non v | alidé<br>alidé | :0<br>:0  | (            | Note<br>Pas          | éliminatoire : 0<br>de recalcul : 0 |                 |               |           |                    | E                | nregistrer tout |                | -         | Fermer |   |

Un message de confirmation s'affiche, cliquer sur « **OK** ».

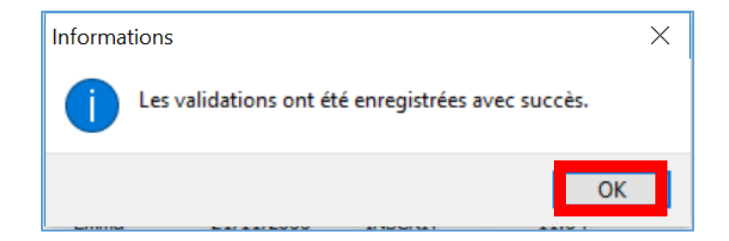

Les validations se sont enregistrées et une coche vient d'apparaître dans l'arborescence de groupe, dans la colonne « validé ».

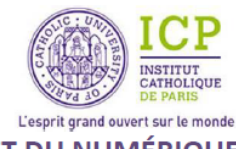

# > Exécuter la requête « Points de jury – Bonification »

- Aller dans l'onglet « Requêtes », puis « Gérer »
- Dans le champ de recherche, saisir le mot « *bonification* » et lancer la recherche

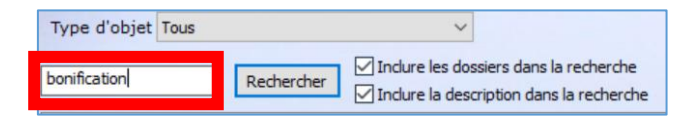

- Exécuter la requête intitulée : « Points de jury Bonification »
- Saisir le code du module où ont été lancés les calculs et les validations de crédits
- Cliquer sur « Valider »

| 🍛 Code du module               |                          | X       |
|--------------------------------|--------------------------|---------|
| Et/Ou Opérateur<br>Et V égal à | ) DSIN_TEST_A_S1         | ~       |
| Paramétré - Et / Opérateur     | Valeur<br>DSIN_TEST_A_S1 |         |
|                                |                          |         |
|                                |                          |         |
|                                |                          |         |
| Valider Ignorer                |                          | Annuler |

Le résultat de la requête apparait sur la zone de travail, *fermer la fenêtre* « Gestion des favoris requête ».

La liste des étudiants inscrits dans le module sélectionné apparait et est triée par ordre alphabétique de nom de naissance de l'étudiant.

| JURY - Bonification de la moyenne par le jury 🛛 🗶 |                          |                                                                                                    |                                                                                                    |                                                                                                    |                                                                                                    |  |  |  |  |
|---------------------------------------------------|--------------------------|----------------------------------------------------------------------------------------------------|----------------------------------------------------------------------------------------------------|----------------------------------------------------------------------------------------------------|----------------------------------------------------------------------------------------------------|--|--|--|--|
| 두 ㅜ  🌟 ㅜ  🖾 🖬 📨 🥜 ㅜ ૦૦ 🏥 ㅜ 🛤 🕔                    |                          |                                                                                                    |                                                                                                    |                                                                                                    |                                                                                                    |  |  |  |  |
| Code du module                                    | Libellé du module        | Nom de naissance                                                                                                    | Prénom                                                                                                    | Moyenne - Session plénière                                                                                                    | Moyenne après rattrapage                                                                                                    |  |  |  |  |
| DSIN_TEST_A_S1                                    | DSIN Test A - Semestre 1 |                                                                                                    | William                                                                                                    | 7,73                                                                                                    | 10,32                                                                                                    |  |  |  |  |
| DSIN_TEST_A_S1                                    | DSIN Test A - Semestre 1 |                                                                                                    | Averell                                                                                                    | 9,18                                                                                                    | 10,57                                                                                                    |  |  |  |  |
| DSIN_TEST_A_S1                                    | DSIN Test A - Semestre 1 |                                                                                                    | Joe                                                                                                    | 12,25                                                                                                    |                                                                                                    |  |  |  |  |
| DSIN_TEST_A_S1                                    | DSIN Test A - Semestre 1 |                                                                                                    | Jack                                                                                                    | 10,17                                                                                                    |                                                                                                    |  |  |  |  |
|                                                   |                          | - Bonification de la moyenne par le jury         ▼       ★       ▼       Image: Solar Solar Sol | - Bonification de la moyenne par le jury         ▼       ★       ▼       Image: Solid Solid Sol | - Bonification de la moyenne par le jury         ▼       ★       ▼       Image: Solution of the second second sec | - Bonification de la moyenne par le jury         ▼       ★       ▼       Image: Section of the section of the sectio |  |  |  |  |

> Ajouter les points de jury

Pour ajouter les points supplémentaires accordés par le jury :

- **Faire un double clic sur la ligne de l'étudiant concerné** par la bonification, afin d'ouvrir sa fiche d'inscription en module
- Aller dans l'onglet « Scolarité » et cliquer sur « Modifier »

| Inscription         | n au module  | DSIN Tes | t A - Semes | stre 1 pour DALTON    | I —            |             | ×      |
|---------------------|--------------|----------|-------------|-----------------------|----------------|-------------|--------|
| Module<br>Apprenant | DSIN TES     | T A 51 - | DSIN Test   | <u>A - Semestre 1</u> |                |             |        |
| Attributs par       | amétrés      | € Fa     | churation   | () Journal            | Ø Doc          | uments join | ts (0) |
| Inscrip             | tion au modu | le       | 1           | Scolarité             | Ap             | préciations |        |
|                     |              |          |             | Crédits potentie      | ls spécifique: | s           |        |

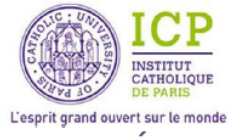

Dans le cadre « *Décision finale* », modifier directement la moyenne obtenue selon la bonification accordée par le jury et cliquer sur « *Valider* ».

|               | Inscription au module DSIN Test A - Ser                                                                                                    | mestre 1 pour DALTON                            | – 🗆 X                  |  |  |
|---------------|----------------------------------------------------------------------------------------------------|-------------------------------------------------|------------------------|--|--|
|               | Module DSIN TEST A 51 - DSIN Te                                                                                                    | <u>est A - Semestre 1</u>                       |                        |  |  |
|               | Attributs paramétrés 🧧 🗧 Facturation                                                                                                    | n 🕔 Journal                                     | Ø Documents joints (0) |  |  |
| Movenne       | 🔒 Inscription au module                                                                                                    | Scolarité                                       | Appréciations          |  |  |
| meyenne       |                                                                                                    | Crédits potentiel                               | s spécifiques          |  |  |
| <u>avant</u>  | Décision finale                                                                                                    |                                                 | Validé 🗹               |  |  |
| point de jury | Poychine                                                                                                    |                                                 | Note ECTS 🗸 🗸          |  |  |
|               | Classement 2                                                                                                    |                                                 | GPA                    |  |  |
|               | Crédits obtenus 17                                                                                                    |                                                 |                        |  |  |
| Movonno       | Inscription au module DSIN Test A - Ser Module DSIN TEST A S1 - DSIN Test A - Ser Apprenant Apprenant Expression Control of the series Expression Control of the series Expression Control of the series Expression Control of the series Expression Control of the series of the series of the seri | mestre 1 pour DALTON est A - Semestre 1 Journal | Documents joints (0)   |  |  |
| woyenne       | Inscription au module                                                                                                    | Scolarité                                       | Appréciations          |  |  |
| <u>après</u>  | Décision finale                                                                                                    | Crédits potentiel                               | s spécifiques          |  |  |
| point de jury | Moyenne 11,00                                                                                                    |                                                 | Note ECTS              |  |  |
|               | Classement 2<br>Crédits obtenus 17                                                                                                    |                                                 | GPA                    |  |  |

- Aller dans l'onglet « Inscription au module » et cliquer sur « Modifier »
- Cocher la case « Inscription verrouillée »
- Cliquer sur « Valider »

| 🤍 Inscription au module D            | SIN Test A - Semestre                 | e 1 pour DALTON A | vere – 🗆 X             |
|--------------------------------------|---------------------------------------|-------------------|------------------------|
| Module DSIN TEST                     | A 51 - DSIN Test A                    | - Semestre 1      |                        |
| Attributs paramétrés                 | E Facturation                         | 🕔 Journal         | Ø Documents joints (0) |
| Inscription au module                | 1                                     | 🕅 Scolarité       | Appréciations          |
| Inscription 01/04/2019 Date d'entrée | ☐ Inscription verre<br>Date de sortie | ouillée           | Date d'acceptation     |

En validant la saisie, un cadenas apparait dans l'onglet « Inscription au module », fermer la fiche.

|      |                 | ICP<br>INSTITUT<br>CATHOLIQUE<br>DE PARIS |
|------|-----------------|-------------------------------------------|
| L'es | sprit grand ouv | ert sur le monde                          |
|      | 0               | <b>IÉRIQUE</b>                            |

| odule     | DSIN TEST A S1 - DSIN Te              | st A - S | Semestre 1 |     |                 |       |
|-----------|---------------------------------------|----------|------------|-----|-----------------|-------|
| prenant   |                                       |          |            |     |                 |       |
|           | ramétria 🤅 East <mark>u</mark> ration |          | 🕔 Journal  | Ø D | ocuments joints | s (0) |
| 🤒 In      | scription au module                   | -        | Scolarité  |     | Appréciations   |       |
| nscriptio | n                                     |          |            |     |                 |       |

Fermer la fiche d'inscription et revenir sur le résultat de la requête.

Pour voir apparaitre les modifications effectuées, cliquer sur

, puis sur « Valider ».

Vous pourrez voir apparaitre le nombre précis de points accordés par le Jury dans la colonne « *Bonification accordée par le Jury* »

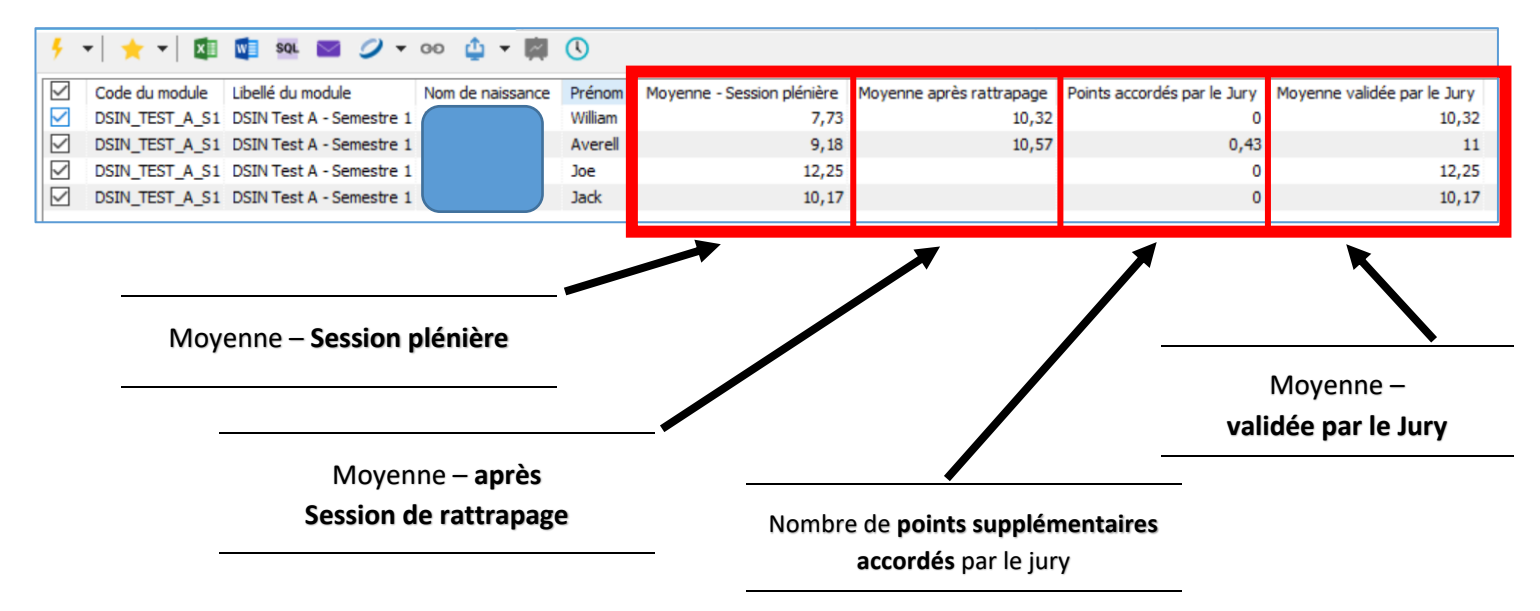

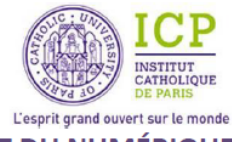

# VOICI COMMENT SONT AFFICHEES LES DIFFERENTES MOYENNES OBTENUES PAR L'ETUDIANT sur la fiche d'inscription au module :

| 🞐 Inscription au module DSIN Test A -    | Semestre      | 1 pour DALTON —                  | ×         |                            |
|------------------------------------------|---------------|----------------------------------|-----------|----------------------------|
| Module DSIN TEST A S1 - DSI<br>Apprenant | N Test A - :  | <u>Semestre 1</u>                |           |                            |
| Attributs paramétrés 🧧 Facture           | ation         | 🕔 Journal 🥔 Documents jo         | oints (0) |                            |
| Inscription au module                    | <b>a</b> t Sc | colarite Appréciation            | ns        |                            |
| Désision finale                          |               | Crédits potentiels spécifiques   |           | Movenne _                  |
| Decision finale                          |               | V                                | alidé 🗸   | Woyenne –                  |
| Moyenne 11                               | ,00           |                                  |           | validée par le Jury        |
|                                          |               | Note ECTS                        | ~         |                            |
| Classement                               | 2             | GPA                              |           |                            |
| Crédits obtenus                          | 17            |                                  |           |                            |
| Validation (nº 160)                      |               |                                  |           |                            |
| Crédits potentiels :                     | 21            | Validé :                         | Oui       | Moyenne – Session plénière |
| Crédits obtenus :                        | 17            | Validé par compensation :        | Hon       |                            |
| Note ECTS :                              |               | Note diminatoire :               | Non       |                            |
| Calcul (nº 238)                          |               |                                  |           |                            |
| Moyenne sans rattrapage :                | 9,18          | Note rattrapage :                | Oui       |                            |
| Moyenne :                                | 10,57         | Moyenne alpha :                  |           |                            |
| ND points :                              | 10,57         | Classement :                     | 2         |                            |
| Absences                                 |               |                                  |           | Moyoppo <b>- opròc</b>     |
| Absences excusées :                      |               | Absences non excusées :          |           | woyenne – apres            |
| Heures d'absences excusées :             |               | Heures d'absences non excusées : |           | Session de rattrapage      |
| Moyenne avant absences :                 |               |                                  |           |                            |
| Autres                                   |               |                                  |           |                            |
| Taux crédits obtenus/potentiels :        | 80,95 %       | GPA :                            |           |                            |
|                                          |               |                                  |           |                            |

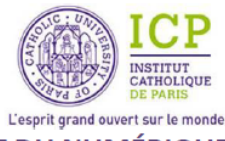

# ETAPE 2 : Verrouiller les résultats obtenus par les étudiants validants → Inscription verrouillée

Cette manipulation « Inscription verrouillée » ne peut être faite <u>que pour les étudiants</u> <u>ayant validé leur semestre</u> (ou session, ou année) :

- après la tenue (ou non) d'une session de rattrapages
- après la tenue (ou non) d'un jury de validation

\_\_\_\_\_

Comme indiqué ci-dessus, cette manipulation vous permettra de « figer » les résultats obtenus après la tenue d'un jury, et notamment pour qu'aucune modification puisse être effectuée involontairement entre le semestre 1 et semestre 2.

Une « inscription verrouillée » ne peut plus être modifiée ni supprimée autrement que par une action volontaire de la part de l'assistant(e)/coordinatrice.

D'autre part, après un verrouillage des inscriptions, si des calculs et des validations sont lancés les moyennes verrouillées ne seront plus prises en compte dans des mises à jour et aucune modification (involontaire) ne pourra y être apportée.

Il est possible de verrouiller les inscriptions de deux manières différentes :

- Soit une par une, en cochant la case correspondante sur la fiche d'inscription au module
- Soit en batterie, via une requête intitulée « JURY Verrouillage des moyennes »

Afin de pouvoir faire cette manipulation, il faut au préalable avoir lancé un calcul et une validation.

Rappel pour le lancement d'un calcul :

- Faire un clic droit sur la ligne d'arborescence et sélectionner « Calculer »
- Une fenêtre de « Filtre » apparaît, cocher les 2 cases suivantes :

#### • « Prendre en compte les cours et épreuves de rattrapage »

Cette coche permet de prendre en compte, dans ces nouveaux calculs, les résultats obtenus aux sessions de rattrapage (dans le cas où des sessions auraient été organisées).

#### • « Utilisation des résultats après jury »

Cette coche permet de prendre en compte, les résultats (moyennes) obtenus par les étudiants ayant eu droit à des points supplémentaires de la part d'un jury de validation.

| Lancement des calculs                                        | – 🗆 X                                                                                                    |
|--------------------------------------------------------------|----------------------------------------------------------------------------------------------------|
| Filtre sur les épreuves       Du     ▼       Au     ▼        | <ul> <li>Prendre en compte les cours et épreuves de rattrapage</li> <li>Utilisation des résultats après jury</li> </ul> |
| Filtres sur les inscriptions Filtres sur les apprenants Filt | tres par favoris requêtes Filtre sur les lignes                                                                         |

- Cliquer sur « Calculer »

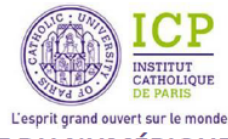

# → Inscription verrouillée une par une (via l'arborescence du groupe PROG)

Retourner sur l'arborescence du groupe PROGRAMME :

- Aller sur « Listes », puis « Groupes »
- **Rechercher le groupe PROGRAMME** de la formation concernée
- Faire un clic droit sur le groupe PROG et sélectionner « Arborescence de groupe »

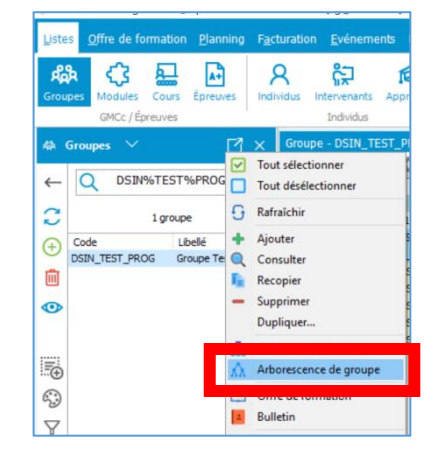

 L'arborescence du groupe PROG apparait dans la fenêtre de travail

| Groupe - DSIN_TEST_PROG Groupe Test | DSIN × Calcul nº 206          | × Résulta   | its de la |
|-------------------------------------|-------------------------------|-------------|-----------|
| 🔒   🗗 💼 🖸 🔘 🕪   ↑ 🤳                 | • ዓ 🖬 🥝 💶                     | • 0 -       | 1 23      |
| Arborescence de groupe              | Libellé                       | Coefficient | Crédits   |
| DSIN_TEST_PROG                      | Groupe Test DSIN              |             |           |
| -DSIN_TEST_MO_S1                    | DSIN Test - Module Semestre 1 | 1,00        | 0,00      |
| 1819_DSIN_TEST_MO_S1                | DSIN Test - Module Semestre 1 | 1,00        | 0,00      |
| 1819_DSIN_TEST_MO_UE1               | DSIN Test - Module UE1        | 1,00        | 4,00      |
| - 1819_DSIN_TEST                    | test_cours                    | 1,00        | 0,00      |
| - 1819_DSIN_TEST1                   | Cours test 1 - DSIN           | 1,00        | 0,00      |
| - 1819_DSIN_TEST2                   | Test cours 2                  | 1,00        | 0,00      |
| - 1819_DSIN_TEST3                   | Test de langue ILCF           | 1,00        | 0,00      |
| 1819_DSIN_TEST_HABITUS              | test_cours_HABITUS            | 1,00        | 0,00      |

- Se positionner sur la ligne de l'arborescence où ont été lancés les calculs et les validations
- Faire un clic droit et sélectionner « *Liste des inscrits* » (ou faire F6)

| stes Offre de formation Planning  | Facturation Evénements                  | Reguêtes    | Gestion   | Aurion    | Outils | Ale | ertes et notifications Alexandra |        |
|-----------------------------------|-----------------------------------------|-------------|-----------|-----------|--------|-----|----------------------------------|--------|
| \$ ① 🔛 🖻                          | ጸ 🛱 1                                   | 6           | 血         | 17        | DI.    |     | 2 Liste des inscrits F6          |        |
| oupes Modules Cours Épreuves      | Individus Intervenants App              | prenants E  | ntités R  | essources | Matièr | es  |                                  | tion   |
| GMCc / Épreuves                   | Individus                               |             |           | AL        | utres  |     | Consulter groupe Ctrl+G          |        |
| THING - DSIN TEST PROG Groupe Tes | Calcul nº 206                           | × Récult    | ate de la | validatio | n ×    |     | Consulter le module Ctrl+M       |        |
|                                   |                                         |             |           | validadio |        |     | Consulter le cours Ctrl+C        |        |
|                                   | + M I I I I I I I I I I I I I I I I I I | - 0         | 1.8.8     | 24        |        |     | Consulter les règles Ctrl+R      |        |
| borescence de groupe              | Libellé                                 | Coefficient | Crédits   | Calculé   | Validé | Se  | _                                | Permis |
| DSIN_TEST_PROG                    | Groupe Test DSIN                        |             |           |           |        |     | Calculer                         | 1.1.   |
| - DSIN_TEST_MO_S1                 | DSIN Test - Module Semestre 1           | 1,00        | 0,00      |           | 10     | Die | Consulter les calculs            | e      |
| 1819_DSIN_TEST_MO_S1              | DSIN Test - Module Semestre 1           | 1,00        | 0,00      |           |        | Die |                                  | e      |
| 1819_DSIN_TEST_MO_UE1             | DSIN Test - Module UE1                  | 1,00        | 4,00      |           |        | Di  | Valider les crédits              | e      |
| - 1819_DSIN_TEST                  | test_cours                              | 1,00        | 0,00      | •         |        | Die | Consulter les validations        | e      |
| - 1819_DSIN_TEST1                 | Cours test 1 - DSIN                     | 1,00        | 0,00      |           |        | Die | Dévalider les crédits            | e      |
| - 1819_DSIN_TEST2                 | Test cours 2                            | 1,00        | 0,00      |           |        | Die | C with here does and dite        | e      |
| - 1819 DSIN_TEST3                 | Test de langue ILCF                     | 1,00        | 0,00      |           |        | Die | Synthese des credits             | e      |
| 1010 DODI TECT HADTON             | test cours HABTTLE                      | 1.00        | 0.00      | 128       | 120    | -   | O Incérer                        |        |

La liste des apprenants inscrits au module apparait dans une nouvelle fenêtre.

| 🤍 Module :     | DSIN Te  | st A - Seme    | stre 1       |                     |         |              |              |             |             |               |            | _          | - 🗆 X               |
|----------------|----------|----------------|--------------|---------------------|---------|--------------|--------------|-------------|-------------|---------------|------------|------------|---------------------|
| 9   🗎 🕯        |          | 🥥 🛛            |              |                     |         |              |              |             |             |               |            |            |                     |
| Filtres Inscri | ptions I | Mailings / Fus | ions / Expor | ts                  |         |              |              |             |             |               |            |            |                     |
|                | Valide   | Tous           | ~            | Statuts d'inscripti | ions T  | ype d'app    | renant       | Type de cor | ivention Fa | avori requête |            | Filmer     |                     |
| Ver            | rouillé  | Tous           | ~            | 🗌 Code 🔺            |         | Libellé      |              |             |             |               | +          | Filder     |                     |
|                |          |                |              |                     |         |              |              |             |             |               |            |            |                     |
|                |          |                |              | Exdure ces          | statuts | d'inscriptio | n            |             |             |               |            |            |                     |
| Nom de         | nai 4    | Prénom         | Code Stati   | ıt Né(e) le         | Sexe    | Verrou       | Validé       | Non noté    | Moyenne     | Créd. pot.    | Créd. obt. | Classement | Crédits obt/pot (%) |
|                |          | Averell        | INSCRIT      | 11/12/1999          | М       |              | $\sim$       |             | 10,57       | 21,00         | 17,00      | 2          | 80,95               |
|                |          | Jack           | INSCRIT      | 29/01/1998          | М       |              | $\checkmark$ |             | 10,17       | 21,00         | 12,00      | 4          | 57,14               |
|                |          | Joe            | INSCRIT      | 24/02/1989          | м       |              | $\checkmark$ |             | 12,25       | 21,00         | 7,00       | 1          | 33,33               |
|                |          | William        | INSCRIT      | 15/04/1995          | м       |              | $\checkmark$ |             | 10,32       | 21,00         | 16,00      | 3          | 76,19               |

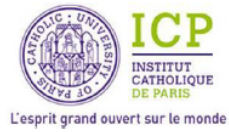

Il est possible d'ouvrir la fiche d'inscription au module de l'étudiant directement via cette fenêtre.

- Faire un double clic sur la ligne de l'étudiant et la fiche d'inscription au module s'ouvre
- Aller dans l'onglet « Inscription au module » et cliquer sur « Modifier »
- Cocher la case « Inscription verrouillée »
- Cliquer sur « Valider »

| Inscription au mode         | ule DSIN Test A - Semestr | e 1 pour DALTON A   | vere — 🗆 🗙             |
|-----------------------------|---------------------------|---------------------|------------------------|
| Module DSIN TR<br>Apprenant | EST A 51 - DSIN Test A    | <u>- Semestre 1</u> |                        |
| Attributs paramétrés        | E Facturation             | 🕔 Journal           | Ø Documents joints (0) |
| Inscription au mo           | odule 1                   | Scolarité           | Appréciations          |
| Inscription<br>01/04/2019   | ▼ Inscription ver         | rouillée            |                        |
| Date d'entrée               | Date de sortie            | •                   | Date d'acceptation     |

En validant la saisie, un cadenas apparait dans l'onglet « Inscription au module », fermer la fiche.

| Inscription au module DSIN Test A - S | emestre 1 pour DALTON .    | . –     |            | $\times$ |
|---------------------------------------|----------------------------|---------|------------|----------|
| Module DSIN TEST A 51 - DSIN          | <u>Test A - Semestre 1</u> |         |            |          |
| Attribute paramétrée 🤅 Eacturatio     | on 🕔 Journal               | Ø Docur | nents join | ts (0)   |
| Inscription au module                 | Scolarité                  | App     | réciations |          |
| Inscription                           |                            |         |            |          |
| 01/04/2019 - Inscript                 | ion verrouillée            |         |            |          |

Afin de vérifier la saisie, il est possible de retourner sur la fenêtre où se trouvent la liste des étudiants Inscrits. Une nouvelle colonne intitulée « *Verrou* » apparait, avec sur la ligne de l'étudiant, un cadenas :

| Module : DSIN Test /       | A - Seme        | stre 1         |                          |        |                        |        |             |           |               | -          |
|----------------------------|-----------------|----------------|--------------------------|--------|------------------------|--------|-------------|-----------|---------------|------------|
| 🔂 📄 📦 🖾                    | <b>9</b> -      |                |                          |        |                        |        |             |           |               |            |
| Filtres Inscriptions Mail  | lings / Fus     | ions / Exports |                          |        |                        |        |             |           |               |            |
| Valide ात<br>Verrouillé ात | ous             | > Sta          | tuts d'inscriptio        | ons    | Type d'appr<br>Libellé | enant  | Type de con | vention F | avori requête | +          |
|                            |                 |                | Exclure ces s            | tatuts | d'inscription          | 1      |             |           |               |            |
| Nom de nai 🔺               | Prénom          | Code Statut    | Né(e) le                 | Sexe   | Verrou                 | Validé | Non noté    | Moyenne   | Créd. pot.    | Créd. obt. |
|                            | Averell<br>Jack | INSCRIT        | 11/12/1999<br>29/01/1998 | M<br>M | •                      | ~      |             | 10,57     |               | 17,00      |
|                            | Joe             | INSCRIT        | 24/02/1989               | M      |                        |        |             |           |               |            |
|                            | William         | INSCRIT        | 15/04/1995               | М      |                        |        |             |           |               |            |

Cette saisie vous permet donc de « figer » les résultats obtenus après jury et vous pourrez, ensuite, supprimer les calculs et les validations, sans que cela ait un impact sur les moyennes verrouillées.

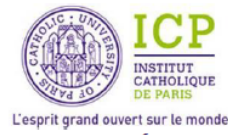

➔ Inscription verrouillée en batterie, en exécutant deux requêtes intitulées :

« JURY – Verrouillage des moyennes – sur les cours »

« JURY – Verrouillage des moyennes – sur les modules »

#### AU PREALABLE : Avoir lancé les calculs et les validations sur le module.

- Aller sur l'onglet « Requêtes », puis « Gérer »
- Renseigner dans l'encadré de recherche, le mot : « verrouillage »

| Type d'objet | Tous |            | ~                                                                                                    |  |
|--------------|------|------------|----------------------------------------------------------------------------------------------------|--|
| verrouillage |      | Rechercher | <ul> <li>Inclure les dossiers dans la recherche</li> <li>Inclure la description dans la recherche</li> </ul> |  |

- 2 requêtes s'affichent dans le cadre du dessous :

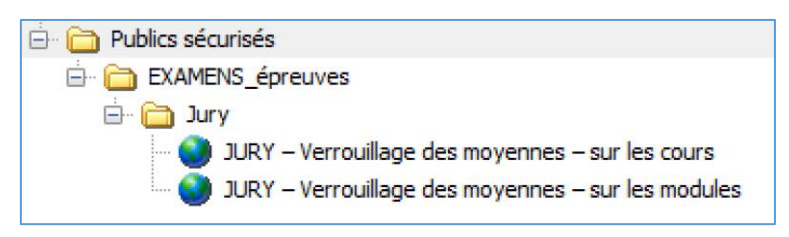

- Faire un double clic sur la 1<sup>ère</sup> requête sur les cours pour l'exécuter

La liste de tous les étudiants inscrits à un cours, pour lequel une validation a été enregistrée, de n'importe quelle Faculté/service, apparait.

Cette liste est triée par date de lancement des validations des ECTS.

 Décocher toutes les cases et ne sélectionner que les étudiants qui sont concernés par le verrouillage des résultats et qui correspondent au lancement de votre calcul et votre validation de crédits.

| <b>∮</b> •   • | <b>★</b> • | 🚺 🚺 504 🔤 🥖 🕶 00 🖞 🖛 🛤 🤇                  | D                                                            |                           |                               |
|----------------|------------|-------------------------------------------|--------------------------------------------------------------|---------------------------|-------------------------------|
| Cod            | le.Entité  | Code.Cours                                | Libellé.Cours                                                | Date.Validation scolarité | Utilisateur.Validation scolar |
| FAS            | SSE        | 1920_FASSE_CERTIFICAT_DROIT_CONT_SPEC_G1  | CERTIFICAT_DROIT-S1 : Droit des contrats spéciaux (Groupe 1) | 20/01/2020 15:26          | c.donabedian@icp.fr           |
| FAS            | SE         | 1920_FASSE_CERTIFICAT_DROIT_CONT_SPEC_G1  | CERTIFICAT_DROIT-S1 : Droit des contrats spéciaux (Groupe 1) | 20/01/2020 15:26          | c.donabedian@icp.fr           |
| FAS            | SE         | 1920_FASSE_CERTIFICAT_DROIT_CONT_SPEC_G1  | CERTIFICAT_DROIT-S1: Droit des contrats spéciaux (Groupe 1)  | 20/01/2020 15:26          | c.donabedian@icp.fr           |
| FAS            | SSE        | 1920_FASSE_CERTIFICAT_DROIT_CONT_SPEC_G1  | CERTIFICAT_DROIT-S1 : Droit des contrats spéciaux (Groupe 1) | 20/01/2020 15:26          | c.donabedian@icp.fr           |
| FAS            | SE         | 1920_FASSE_CERTIFICAT_DROIT_CONT_SPEC_G1  | CERTIFICAT_DROIT-S1: Droit des contrats spéciaux (Groupe 1)  | 20/01/2020 15:26          | c.donabedian@icp.fr           |
| FAS            | SSE        | 1920_FASSE_CERTIFICAT_DROIT_PENAL_SPEC_G1 | CERTIFICAT_DROIT-S1 : Droit pénal spécial (Groupe 1)         | 20/01/2020 15:26          | c.donabedian@icp.fr           |
| FAS            | SSE        | 1920_FASSE_CERTIFICAT_DROIT_PENAL_SPEC_G1 | CERTIFICAT_DROIT-S1: Droit pénal spécial (Groupe 1)          | 20/01/2020 15:26          | c.donabedian@icp.fr           |
| FAS            | SSE        | 1920_FASSE_CERTIFICAT_DROIT_PENAL_SPEC_G1 | CERTIFICAT_DROIT-S1: Droit pénal spécial (Groupe 1)          | 20/01/2020 15:26          | c.donabedian@icp.fr           |
| FAS            | SSE        | 1920_FASSE_CERTIFICAT_DROIT_PENAL_SPEC_G1 | CERTIFICAT_DROIT-S1 : Droit pénal spécial (Groupe 1)         | 20/01/2020 15:26          | c.donabedian@icp.fr           |
| FAS            | SSE        | 1920 FASSE CERTIFICAT DROIT PENAL SPEC G1 | CERTIFICAT DROIT-S1 : Droit pénal spécial (Groupe 1)         | 20/01/2020 15:26          | c.donabedian@icp.fr           |

Pour cela, il est possible de <u>vérifier deux colonnes</u> : celle des dates de validation + Le nom de l'utilisateur qui a lancé les validations de crédits.

- Vérifier que toutes les lignes des étudiants concernes par le verrouillage sont cochées
- Faire un clic droit et sélectionner « Mise à jour en batterie... »

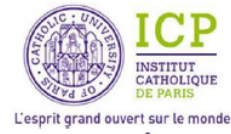

Renseigner cette fenêtre avec les informations suivantes dans les 4 parties ci-dessous :

- 1. Sélectionner « Inscription verrouillée »
- 2. Cocher « Utiliser une valeur spécifique », puis « VRAI »
- 3. Cocher « Remplacer », puis « Ajouter une tâche »
- 4. Cliquer sur « Lancer les tâches »

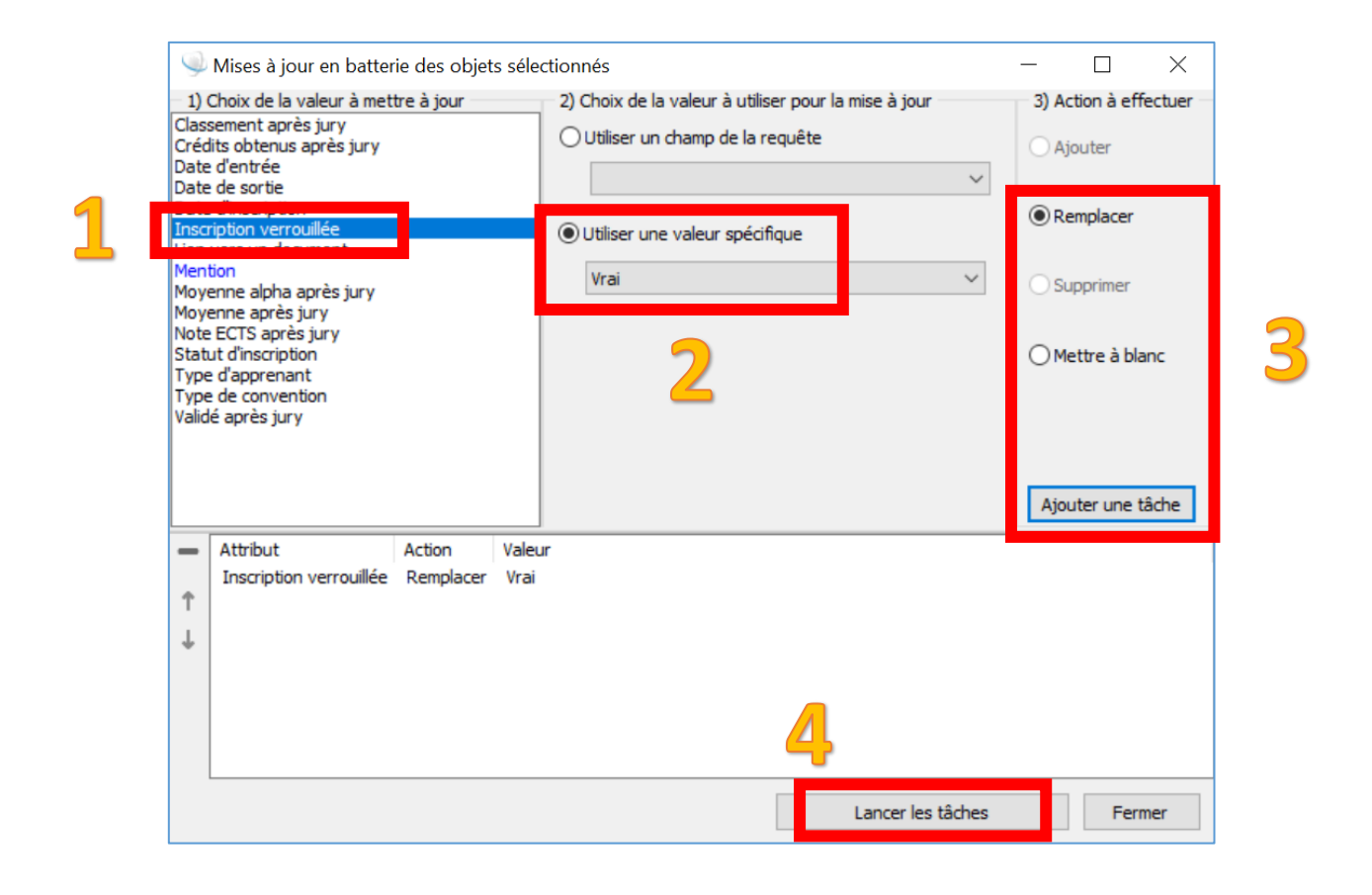

Deux messages de confirmation apparaissent, l'un après l'autre : cliquer d'abord sur « Oui », puis « OK ».

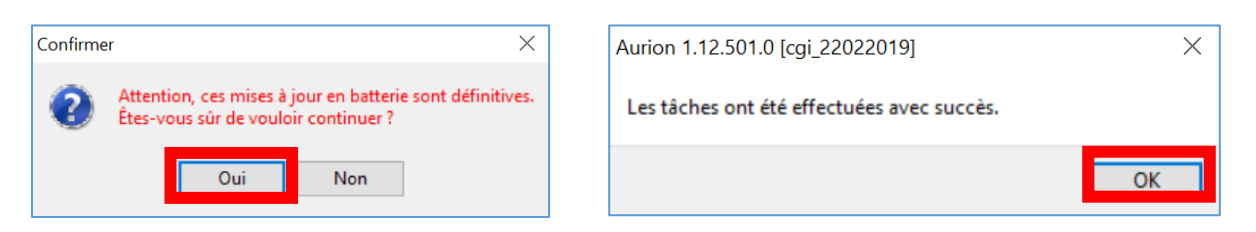

- Retourner sur « Requêtes », « Gérer », saisir le mot verrouillage dans le champ de recherche
- Exécuter la 2<sup>nde</sup> requête intitulée ci-dessous : JURY Verrouillage des moyennes sur les modules

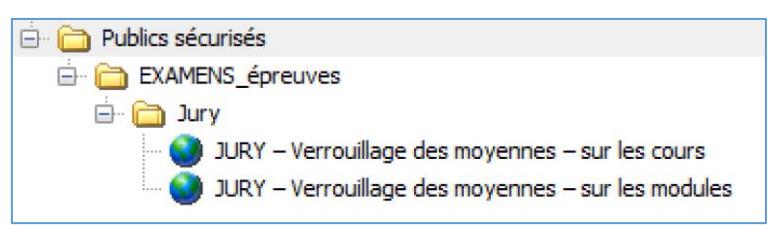

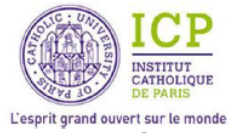

La liste de tous les étudiants inscrits à un module, pour lequel une validation a été enregistrée, de n'importe quelle Faculté/service, apparait.

 Décocher toutes les cases et ne sélectionner que les étudiants qui sont concernés par le verrouillage des résultats et qui correspondent au lancement de votre calcul et votre validation de crédits.

| <ul> <li> </li> <li></li></ul>                                                                                                    | EXAMENS_épreu | ves//Jury//JURY – Verrouillage des moyennes | – sur les modules 🛛 🗙                  |            |                           |                                  |        |                  |                            |
|----------------------------------------------------------------------------------------------------|---------------|---------------------------------------------|----------------------------------------|------------|---------------------------|----------------------------------|--------|------------------|----------------------------|
| Code.Entité         Code.Module         Libelé.Module         Inscriptio         Date.Validation scolarité         Validation scolarité         Validation scolarité         Validation scolarité         Validátion scolarité         Validátion scolarité <t< th=""><th>👎 ་   🌟 ་</th><th>🖾 🛍 🚾 🖬 🥖 🕶 oo 🖕 🕶 🕅</th><th>0</th><th></th><th></th><th></th><th></th><th></th><th></th></t<> | 👎 ་   🌟 ་     | 🖾 🛍 🚾 🖬 🥖 🕶 oo 🖕 🕶 🕅                        | 0                                      |            |                           |                                  |        |                  |                            |
| FASSE       1920_FASSE_DROIT_PRIVE_CERTIFICAT_SS       Certificat de Droit privé - Semestre S       Faux       200/1/2020 15:26       c.donabedam@kp.fr       Vrai       Angelna       SHAMOIAN         FASSE       1920_FASSE_DROIT_PRIVE_CERTIFICAT_SS       Certificat de Droit privé - Semestre S       Faux       20/0/1/2020 15:26       c.donabedam@kp.fr       Vrai       Lauriane       DELAPLACE         FASSE       1920_FASSE_DROIT_PRIVE_CERTIFICAT_SS       Certificat de Droit privé - Semestre S       Faux       20/0/1/2020 15:26       c.donabedam@kp.fr       Vrai       Lauriane       DELAPLACE         FASSE       1920_FASSE_DROIT_PRIVE_CERTIFICAT_SS       Certificat de Droit privé - Semestre S       Faux       20/0/1/2020 15:26       c.donabedam@kp.fr       Vrai       Zaneb       BENVNNI         FASSE       1920_FASSE_DROIT_PRIVE_CERTIFICAT_SS       Certificat de Droit privé - Semestre S       Faux       20/0/1/2020 15:26       c.donabedam@kp.fr       Vrai       Ceclia       FLAX         FASSE       1920_FASSE_DROIT_PRIVE_CERTIFICAT_SS       Certificat de Droit privé - Semestre S       Faux       20/0/1/2020 15:26       c.donabedam@kp.fr       Vrai       Lea-Lina       BELTRAINDO                                                                                                    | Code.Entite   | é Code.Module                               | Libellé.Module                         | Inscriptio | Date.Validation scolarite | Utilisateur.Validation scolarité | Validé | Prénom.Apprenant | Nom de naissance.Apprenant |
| FASSE       1920_FASSE_DROIT_PRIVE_CERTIFICAT_SS       Certificat de Droit privé - Semestre S       Faux       20/01/2020_15:26       c.donabedam@ikp.fr       Wrai       Lauriane       DELAPLACE         FASSE       1920_FASSE_DROIT_PRIVE_CERTIFICAT_SS       Certificat de Droit privé - Semestre S       Faux       20/01/2020_15:26       c.donabedam@ikp.fr       Wrai       Zuneb       BENIVANI         FASSE       1920_FASSE_DROIT_PRIVE_CERTIFICAT_SS       Certificat de Droit privé - Semestre S       Faux       20/01/2020_15:26       c.donabedam@ikp.fr       Wrai       Cecla       FAUX         FASSE       1920_FASSE_DROIT_PRIVE_CERTIFICAT_SS       Certificat de Droit privé - Semestre S       Faux       20/01/2020_15:26       c.donabedam@ikp.fr       Wrai       Cecla       FAUX         FASSE       1920_FASSE_DROIT_PRIVE_CERTIFICAT_SS       Certificat de Droit privé - Semestre S       Faux       20/01/2020_15:26       c.donabedam@ikp.fr       Wrai       Lea-Lina       BELTRAINO                                                                                                    | FASSE         | 1920_FASSE_DROIT_PRIVE_CERTIFICAT_S5        | Certificat de Droit privé - Semestre 5 | Faux       | 20/01/2020 15:26          | c.donabedian@icp.fr              | Vrai   | Angelina         | SHAMOIAN                   |
| FASSE       1920_FASSE_DROIT_PRIVE_CERTIFICAT_S5       Certificat de Droit privé - Semestre 5       Faux       20/01/2020 15:26       c.donabedian@icp.fr       Vrai       Zineb       BENNANI         FASSE       1920_FASSE_DROIT_PRIVE_CERTIFICAT_S5       Certificat de Droit privé - Semestre 5       Faux       20/01/2020 15:26       c.donabedian@icp.fr       Vrai       Cecilia       FLAIX         FASSE       1920_FASSE_DROIT_PRIVE_CERTIFICAT_S5       Certificat de Droit privé - Semestre 5       Faux       20/01/2020 15:26       c.donabedian@icp.fr       Vrai       Lea Lina       BELITRANDO                                                                                                    | FASSE         | 1920_FASSE_DROIT_PRIVE_CERTIFICAT_S5        | Certificat de Droit privé - Semestre 5 | Faux       | 20/01/2020 15:26          | c.donabedian@icp.fr              | Vrai   | Lauriane         | DELAPLACE                  |
| FASSE 1920_FASSE_DROIT_PRIVE_CERTIFICAT_SS Certificat de Droit privé - Semestre 5 Faux 20/01/2020 15:26 c.donabedian@icp.fr Vrai Cecilia FLAIX     FASSE 1920_FASSE_DROIT_PRIVE_CERTIFICAT_SS Certificat de Droit privé - Semestre 5 Faux 20/01/2020 15:26 c.donabedian@icp.fr Vrai Lea-Lina BELITRANDO                                                                                                    | FASSE         | 1920_FASSE_DROIT_PRIVE_CERTIFICAT_S5        | Certificat de Droit privé - Semestre 5 | Faux       | 20/01/2020 15:26          | c.donabedian@icp.fr              | Vrai   | Zineb            | BENNANI                    |
| FASSE 1920_FASSE_DROIT_PRIVE_CERTIFICAT_S5 Certificat de Droit privé - Semestre 5 Faux 20/01/2020 15:26 c.donabedian@icp.fr Vrai Lea-Lina BELTRANDO                                                                                                    | FASSE         | 1920_FASSE_DROIT_PRIVE_CERTIFICAT_S5        | Certificat de Droit privé - Semestre 5 | Faux       | 20/01/2020 15:26          | c.donabedian@icp.fr              | Vrai   | Cecilia          | FLAIX                      |
|                                                                                                    | FASSE         | 1920_FASSE_DROIT_PRIVE_CERTIFICAT_S5        | Certificat de Droit privé - Semestre 5 | Faux       | 20/01/2020 15:26          | c.donabedian@icp.fr              | Vrai   | Lea-Lina         | BELTRANDO                  |
|                                                                                                    |               |                                             |                                        | -          |                           |                                  |        |                  |                            |
|                                                                                                    |               |                                             |                                        |            |                           | · · ·                            | ~      |                  |                            |
|                                                                                                    |               |                                             |                                        |            |                           |                                  |        |                  |                            |

Pour cela, il est possible de <u>vérifier deux colonnes</u> : celle des dates de validation + Le nom de l'utilisateur qui a lancé les validations de crédits.

- Vérifier que toutes les lignes des étudiants concernes par le verrouillage sont cochées
- Faire un clic droit et sélectionner « Mise à jour en batterie... »

Renseigner cette fenêtre avec les informations suivantes dans les 4 parties ci-dessous :

- 1. Sélectionner « Inscription verrouillée »
- 2. Cocher « Utiliser une valeur spécifique », puis « VRAI »
- 3. Cocher « Remplacer », puis « Ajouter une tâche »
- 4. Cliquer sur « Lancer les tâches »

| 4                                      | 🄍 Mises à jour en batter                                                                                                    | ie des objets    | sélectionnés                                                                         | – 🗆 X                                      |  |
|----------------------------------------|----------------------------------------------------------------------------------------------------|------------------|--------------------------------------------------------------------------------------|--------------------------------------------|--|
|                                        | 1) Choix de la valeur à meti<br>Jassement après jury<br>Crédits obtenus après jury<br>Date d'entrée<br>Date de sortie                                                                            | tre à jour       | 2) Choix de la valeur à utiliser pour la mise à jour Utiliser un champ de la requête | 3) Action à effectuer                      |  |
| M M<br>M<br>N<br>S<br>T<br>T<br>T<br>V | nscription verrouillée<br>Iention<br>Ioyenne alpha après jury<br>Ioyenne après jury<br>Iote ECTS après jury<br>Itatut d'inscription<br>ype d'apprenant<br>ype de convention<br>'alidé après jury |                  | Utiliser une valeur spécifique     Vrai                                              | Remplacer     Supprimer     Mettre à blanc |  |
|                                        | <ul> <li>Attribut</li> <li>Inscription verrouillée</li> </ul>                                                                                                    | Action Remplacer | /aleur<br>Vrai                                                                       | Ajouter une tâche                          |  |
|                                        | t.                                                                                                    |                  | 4                                                                                    |                                            |  |
|                                        |                                                                                                    |                  | Lancer les tâche                                                                     | s Fermer                                   |  |

Deux messages de confirmation apparaissent, l'un après l'autre : cliquer d'abord sur « Oui », puis « OK ».

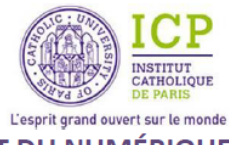

Afin de vérifier que la saisie a bien été prise en compte, il est possible de la vérifier à 2 endroits différents :

 en se repositionnant sur l'arborescence du groupe PROG, où ont été lancés les calculs, et de consulter la liste des étudiants inscrits sur chacun des modules ou des cours, en faisant un clic droit et en sélectionnant « Liste des inscrits » ou en tapant sur « F6 ».

| INSCRIT         11/12/1999         M         △         □         10,57         21,00         17,00           INSCRIT         29/01/1998         M         △         □         10,17         21,00         12,00 | Nom de nai 🔺 | Prénom | Code Statut | Né(e) le   | Sexe | Verrou | /alidé       | Non noté | Moyenne | Créd. pot. | Créd. obt. | Classement |
|----------------------------------------------------------------------------------------------------|--------------|--------|-------------|------------|------|--------|--------------|----------|---------|------------|------------|------------|
| INSCRIT 29/01/1998 M                                                                                                    | r            |        | INSCRIT     | 11/12/1999 | м    |        | $\checkmark$ |          | 10,57   | 21,00      | 17,00      | 2          |
|                                                                                                    |              |        | INSCRIT     | 29/01/1998 | м    |        | $\checkmark$ |          | 10,17   | 21,00      | 12,00      | 4          |
| INSCRIT 24/02/1989 M 🔒 🗸 🗌 13,00 21,00 7,00                                                                                                    |              |        | INSCRIT     | 24/02/1989 | м    |        | $\checkmark$ |          | 13,00   | 21,00      | 7,00       | 1          |
| INSCRIT 15/04/1995 M                                                                                                    |              |        | INSCRIT     | 15/04/1995 | м    |        | $\checkmark$ |          | 10,32   | 21,00      | 16,00      | 3          |

• en consultant le cursus d'un apprenant.

Aller sur « Listes », « Apprenants » et rechercher le nom d'un des étudiants. Se positionner sur son nom et faire un clic-droit « Cursus de l'apprenant ». Vous pourrez voir apparaitre l'ensemble des cours et modules où est inscrits l'étudiant et au bout du tableau (sur la droite), des cadenas sur chacune des lignes.

| FDL_INFOCOM_L3_S6                             | Licence 3 - ALL, mention INFORMATION-COMM        | INSCRIT | 30,00 | 4 | 12,88  | 7     |      |
|-----------------------------------------------|--------------------------------------------------|---------|-------|---|--------|-------|------|
| EDL_INFOCOM_L3_S6_UE34_FONDAM                 | S6-UE34-L3 : Info comm - Enseignements fonda     | INSCRIT | 11,00 | 4 | 11,53  | 43    |      |
| 1819_FDL_INFOCOM_L3_S6_UE34_FONDAM            | S6_UE34_L3 : Info comm_Enseignements fond        | INSCRIT | 11,00 | 4 | 11,53  | 43    |      |
| 1819_FDL_INFOCOM_L3_S6_MO_ECONOMIE_MANAGEMENT | MO : Info comm -Economie et management de la     | INSCRIT | 3,00  | 1 | 12,00  | 45    |      |
| 1819_FDL_INFOCOM_L3_S6_ECONOMIE_C1            | Economie & management de la nouvelle économi     | INSCRIT | 0,00  | 1 | 12,00  | 45 B+ |      |
| - 1819_FDL_INFOCOM_L3_S6_ECONOMIE_C1_EXA      | EXAMEN - FDL_INFOCOM_L3_S6_ECONOMIE_C1           |         |       |   | 12,00  |       |      |
| 1819_FDL_INFOCOM_L3_S6_MO_HUMANITES_NUMERIQ   | MO : Info comm - Humanités numériques et Gen     | INSCRIT | 4,00  | 4 | 8,00   | 46    |      |
| 1819_FDL_INFOCOM_L3_S6_HUMA_NUMERIQUES_C2     | Humanités numériques & Gender Studies: enjeu     | INSCRIT | 0,00  | 1 | 8,00   | 46 D  |      |
| 1819_FDL_INFOCOM_L3_S6_HUMA_NUMERIQUES        | EXAMEN - 1819_FDL_INFOCOM_L3_S6_HUMA             |         |       |   | 8,00   |       | 1.00 |
| 1819_FDL_INFOCOM_L3_S6_MO_ART_CONTEMPORAIN    | MO : Info comm - Histoire de l'art contemporain  | INSCRIT | 4,00  | 1 | 14,60  | 9     |      |
| 1819_FDL_INFOCOM_L3_S6_HIST_ART_C3            | Histoire de l'art contemporain (CM)              | INSCRIT | 0,00  | 1 | 14,00  | 9 A   |      |
| 1819_FDL_INFOCOM_L3_S6_HIST_ART_C3_EXAM       | Histoire de l'Art contemporain EXAMEN CONTRÔ     |         |       |   | 14,00  |       |      |
| 1819_FDL_INFOCOM_L3_S6_HIST_ART_CONTEMPO_T3   | Histoire de l'art contemporain (TD)              | INSCRIT | 0,00  | 1 | 16,00  | 6 A+  |      |
| 1819_FDL_INFOCOM_L3_S6_HIST_ART_CONTEMP       | Examen en CC_Histoire de l'art contemporain (TD) |         |       |   | 16,00  |       |      |
| FDL_INFOCOM_L3_S6_UE35_COMPL                  | S6-UE35-L3 : Info comm - Enseignements comp      | INSCRIT | 6,00  | 4 | 14,00  | 31    |      |
| 1819_FDL_INFOCOM_L3_S6_UE35_COMPL             | S6-UE35-L3 : Info comm - Enseignements comp      | INSCRIT | 6,00  | 1 | 14,00  | 31    |      |
| 1819_FDL_INFOCOM_L3_S6_MO_ATELIER_ECRITURE_W  | MO : Info comm - Atelier d'écriture WEB (en angl | INSCRIT | 2,00  | 4 | 12,50  | 45    |      |
| IS19_FDL_INFOCOM_L3_S6_ATEL_ECRIT_WEB_ANG_T5  | Atelier d'écriture Web en anglais (TD)           | INSCRIT | 0,00  | 4 | VALIDE | 45 B+ |      |
| 1819_FDL_INFOCOM_L3_S6_ATEL_ECRIT_WEB_A       | Examen en CC_Atelier d'écriture Web en anglais   |         |       |   | 12,50  |       |      |

# → Suppression des verrouillages

Il est toujours possible de supprimer des verrouillages de notes ou de moyennes sur un cours ou un module. Néanmoins, cette manipulation est à faire précautionneusement.

- <u>En allant sur le cursus d'un apprenant</u>, en se positionnant sur la ligne concernée par la modification (cours/modules) et en faisant un clic droit « Fiche d'inscription ».
   Il est possible de modifier la fiche et de décocher la case « Inscription verrouillée ».
- <u>En allant sur l'arborescence du groupe PROG</u>, en se positionnant sur la ligne concernée par la modification (cours/modules) et en faisant un clic droit « Listes des inscrits ».
   Cocher la ou les cases des étudiants concerné(s) et faire un clic droit « Déverrouiller les inscriptions ».
- Si le déverrouillage concerne beaucoup d'étudiants, merci de <u>prendre directement contact</u> <u>avec le Pôle métier</u> de la DSIN, afin qu'il puisse exécuter une requête.

ETAPE 3 : Supprimer les calculs et les validations de crédits (Cf. le tutoriel « VIE ACADEMIQUE – Calculs moyennes, Validation crédits et Edition »)